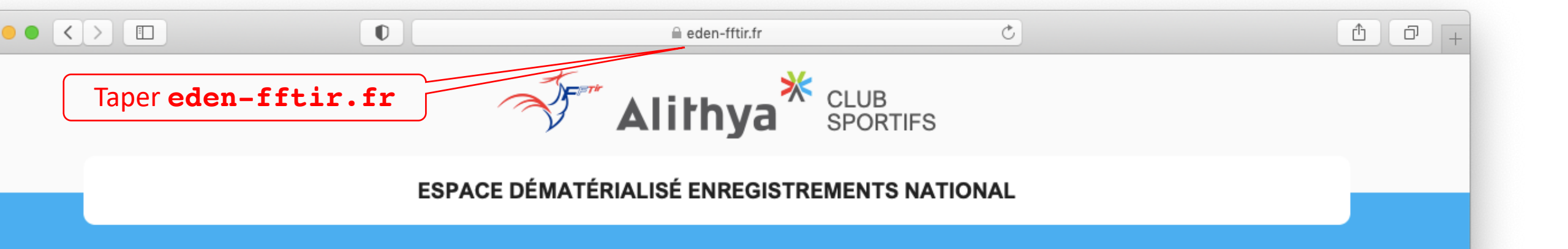

|                                    | Veuillez vous identifier :<br>Numéro de licence ou email *<br>1<br>Mot de passe * |
|------------------------------------|-----------------------------------------------------------------------------------|
|                                    | CONNECTEZ-VOUS                                                                    |
| Cliquer sur "Activer votre compte" | Vous avez oublié votre mot de passe ?<br>Activer votre compte                     |

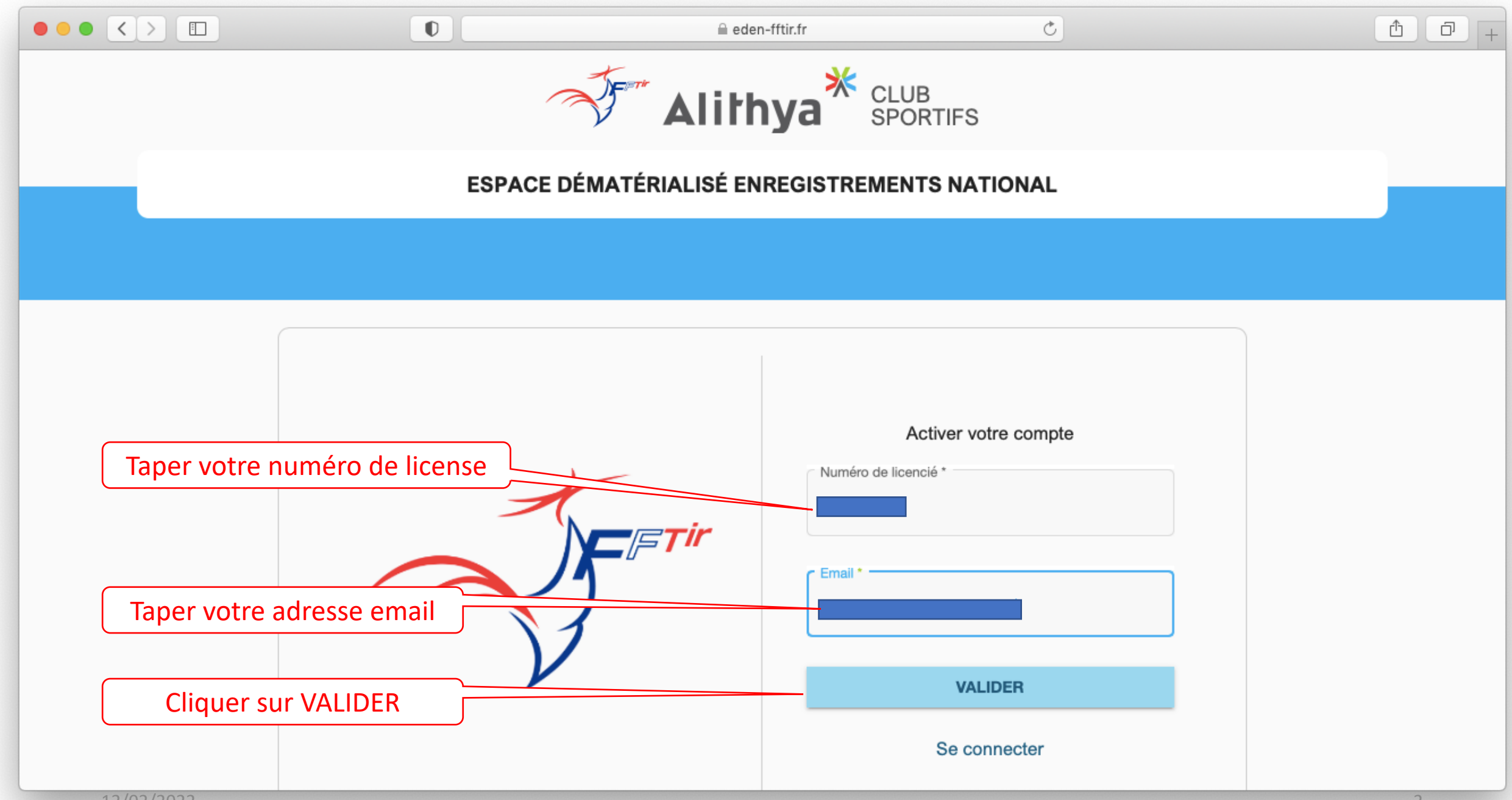

12/02/2022

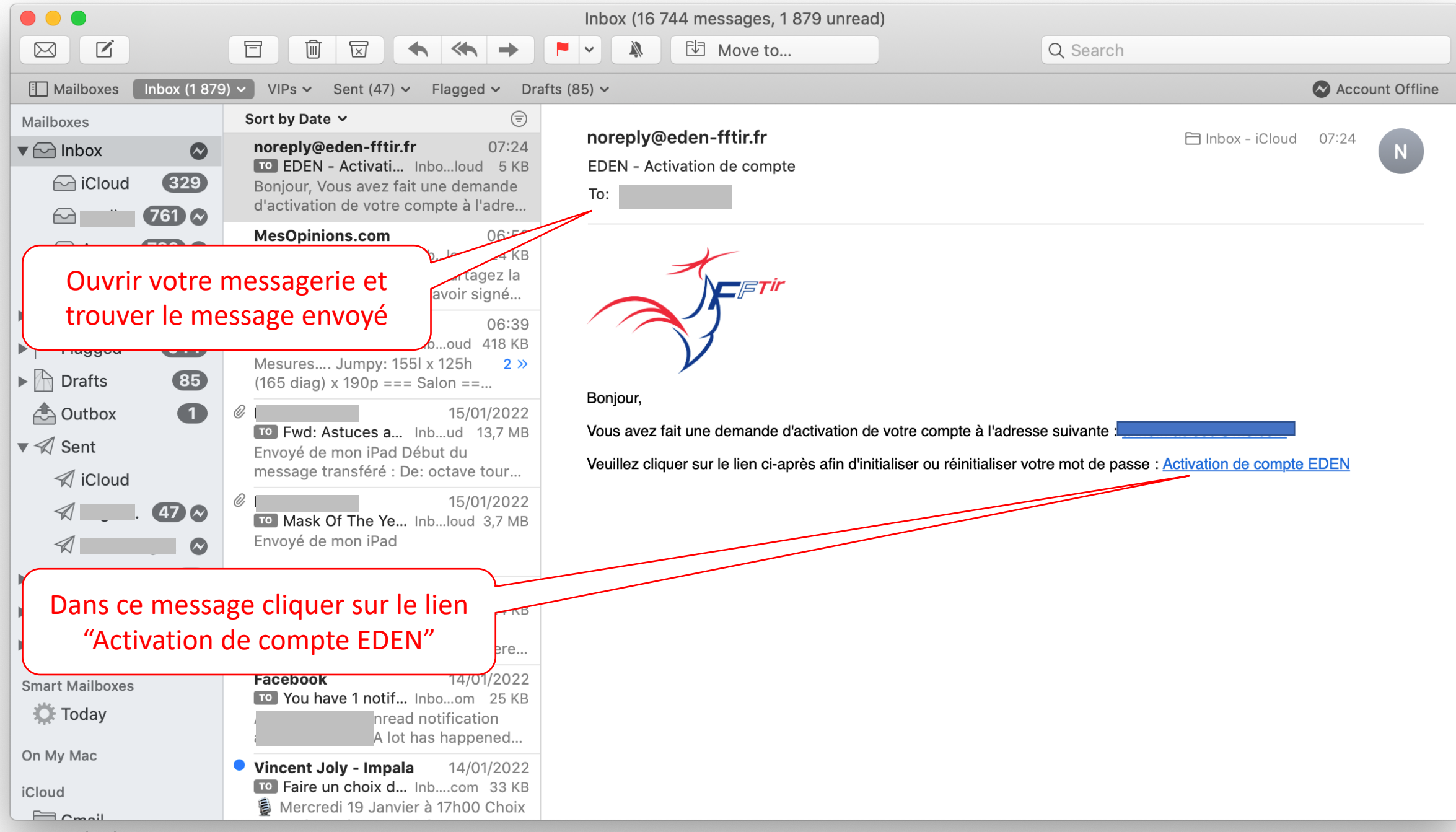

12/02/2022

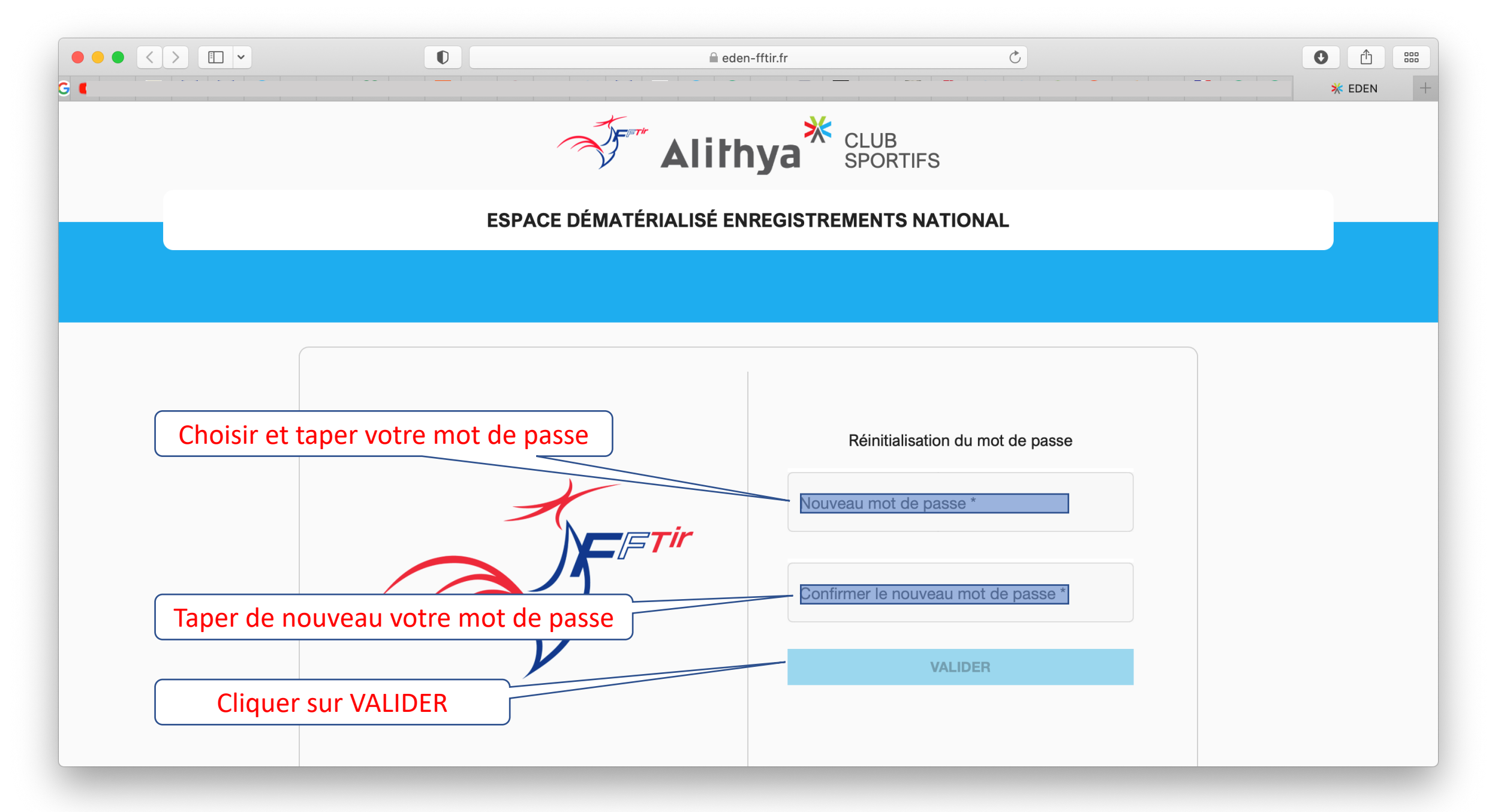

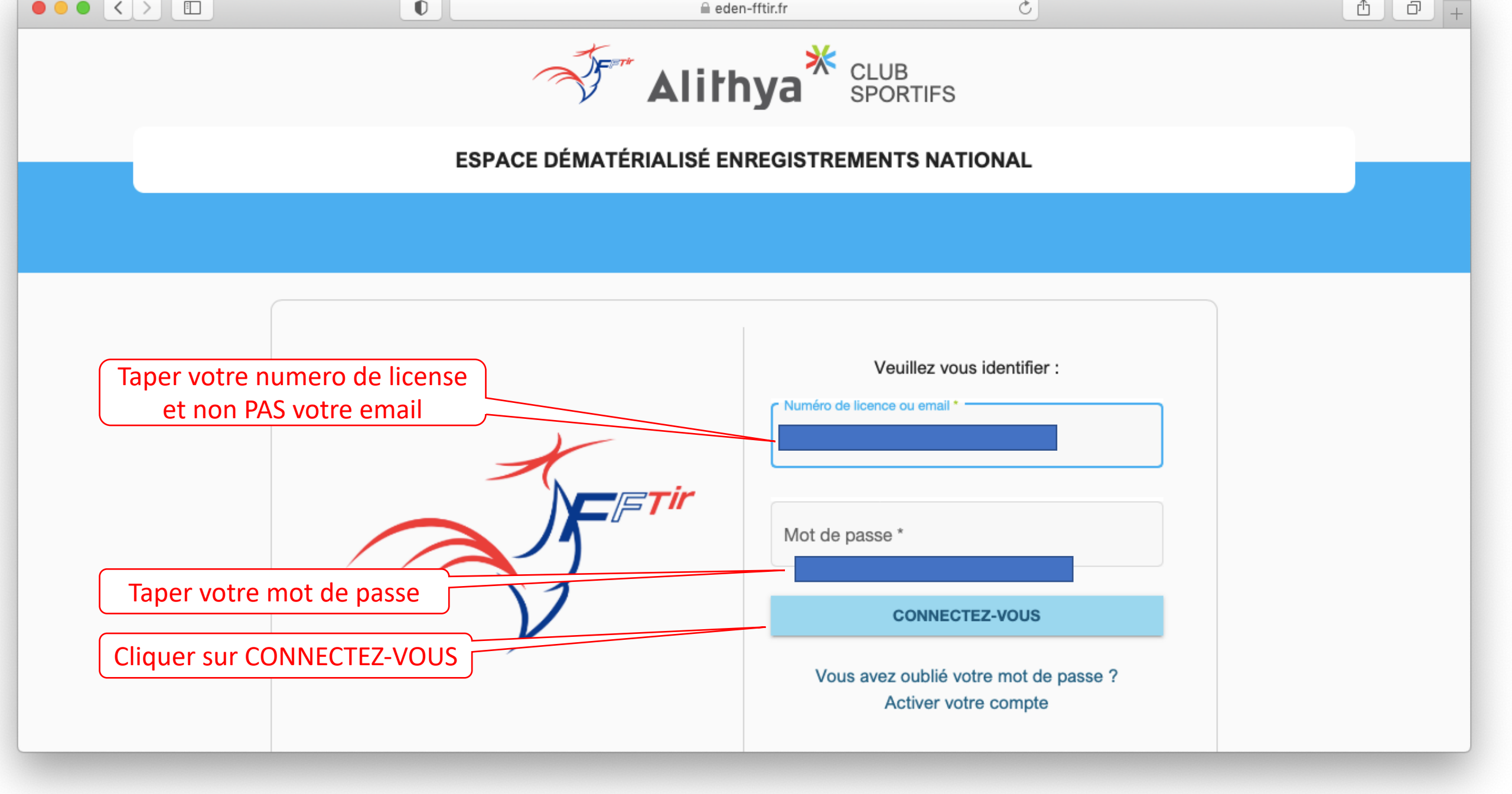

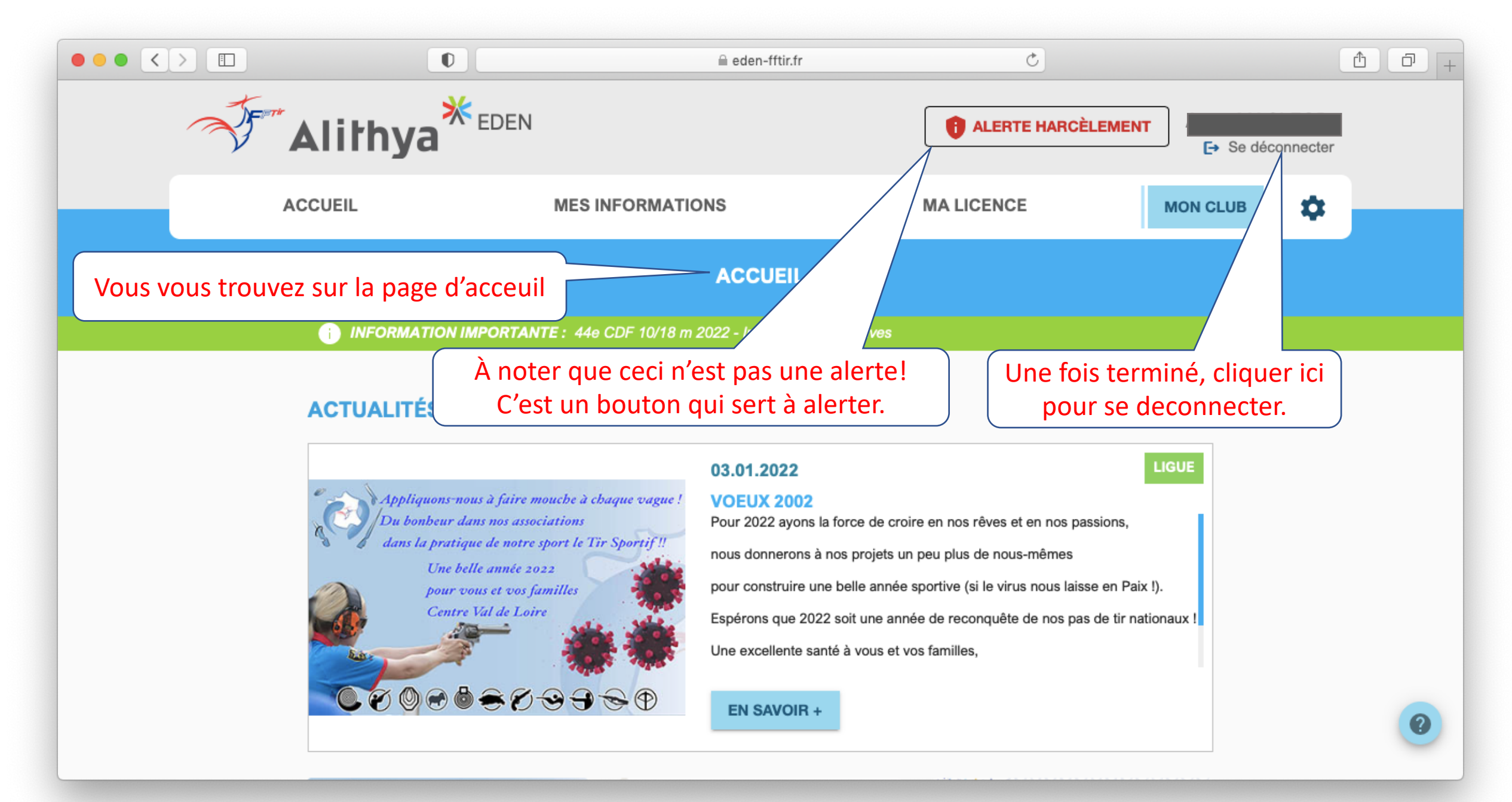

12/02/2022

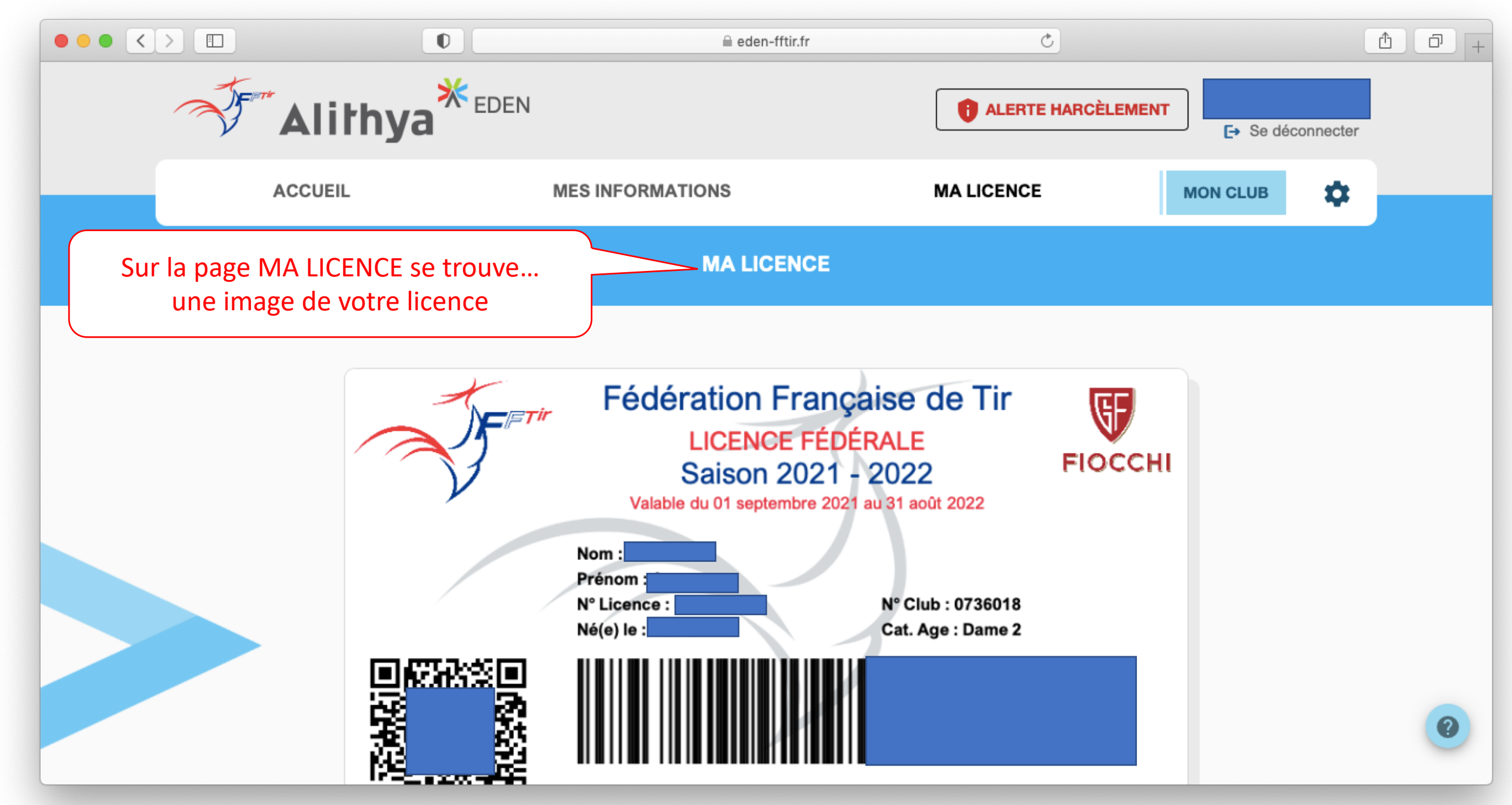

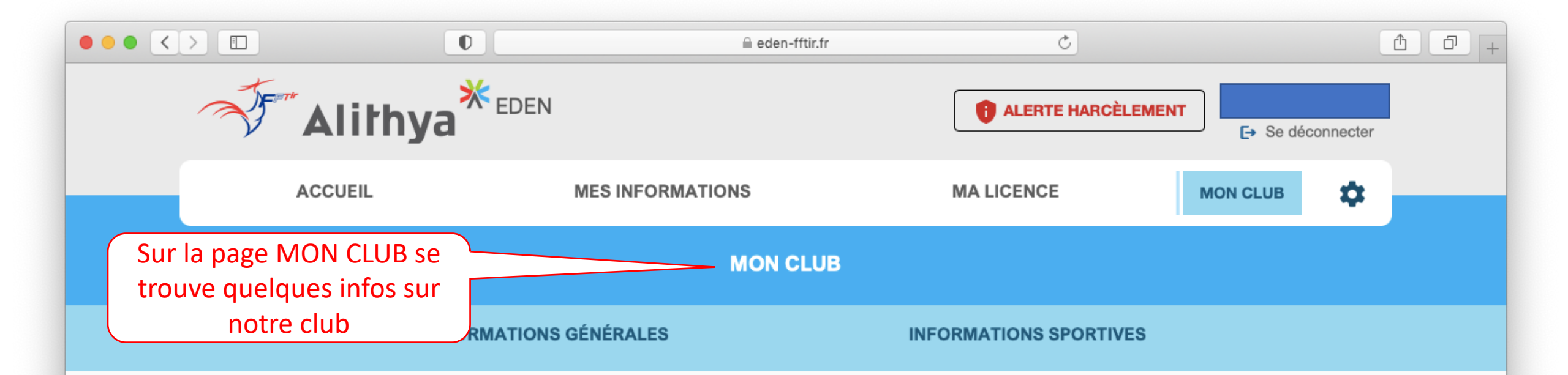

## **INFORMATIONS GÉNÉRALES**

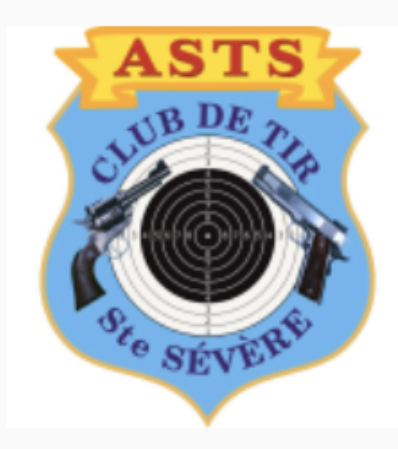

Nom : ASSOCIATION SÉVÈROISE DE TIR SPORTIF

N° d'affiliation fédéral : 073601801 depuis le 19.10.1987

N° déclaration : 36 87 17 depuis le 08.02.1988

0

MAIRIE 36160 STE SEVERE SUR INDRE Fédération : Fédération Française De Tir
Région : Région Centre-val De Loire
Ligue : Ligue Régionale De Tir Du Centre-val De Loire
Comité Départemental : Comite Dep. De Tir De L'indre
Association : Association Sévèroise De Tir Sportif

Horaires d'ouverture :

du lundi au samedi de 9h30 a 12h / 14h a 18h30 les dimanches matins de 9h30 a 12h30

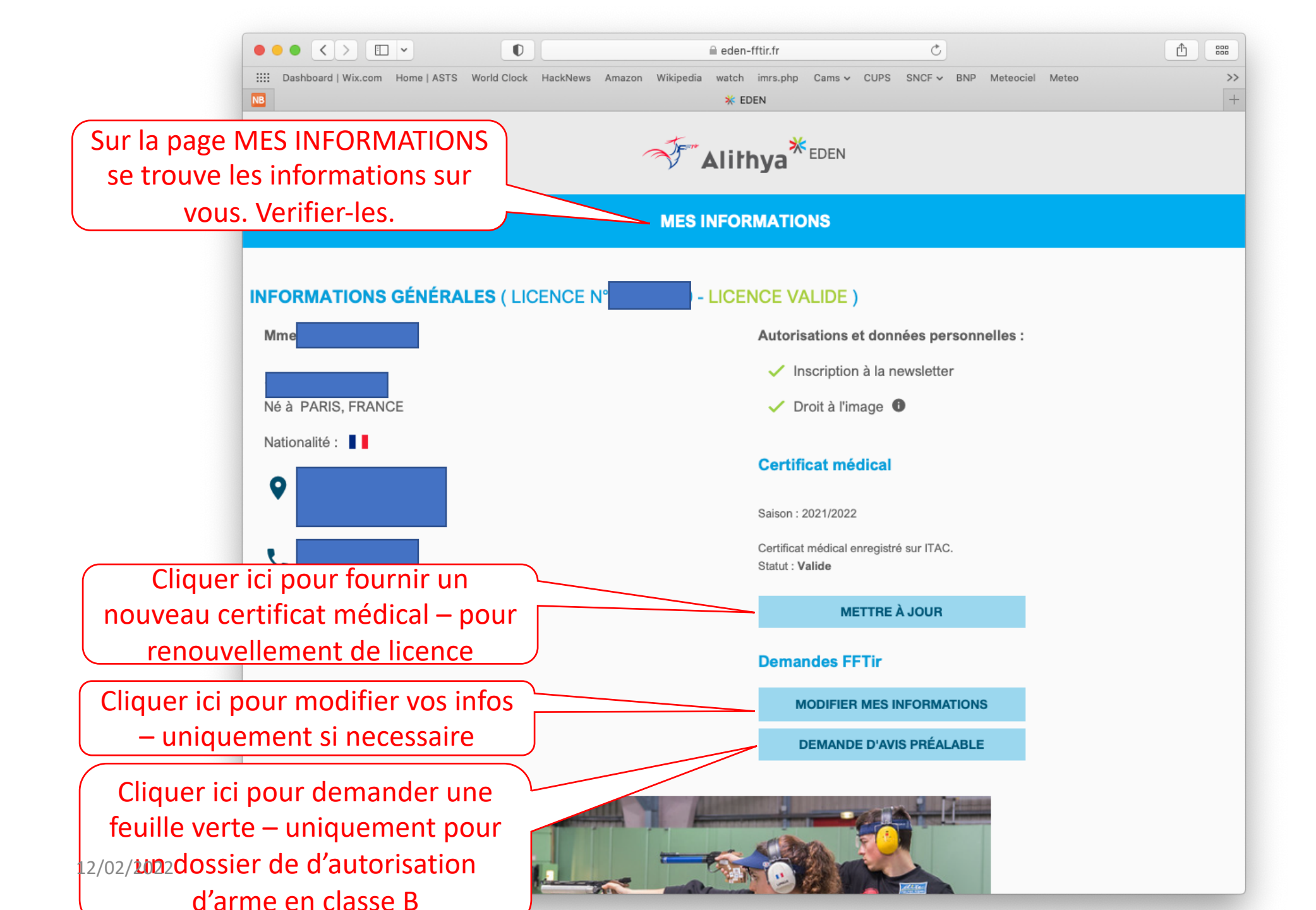

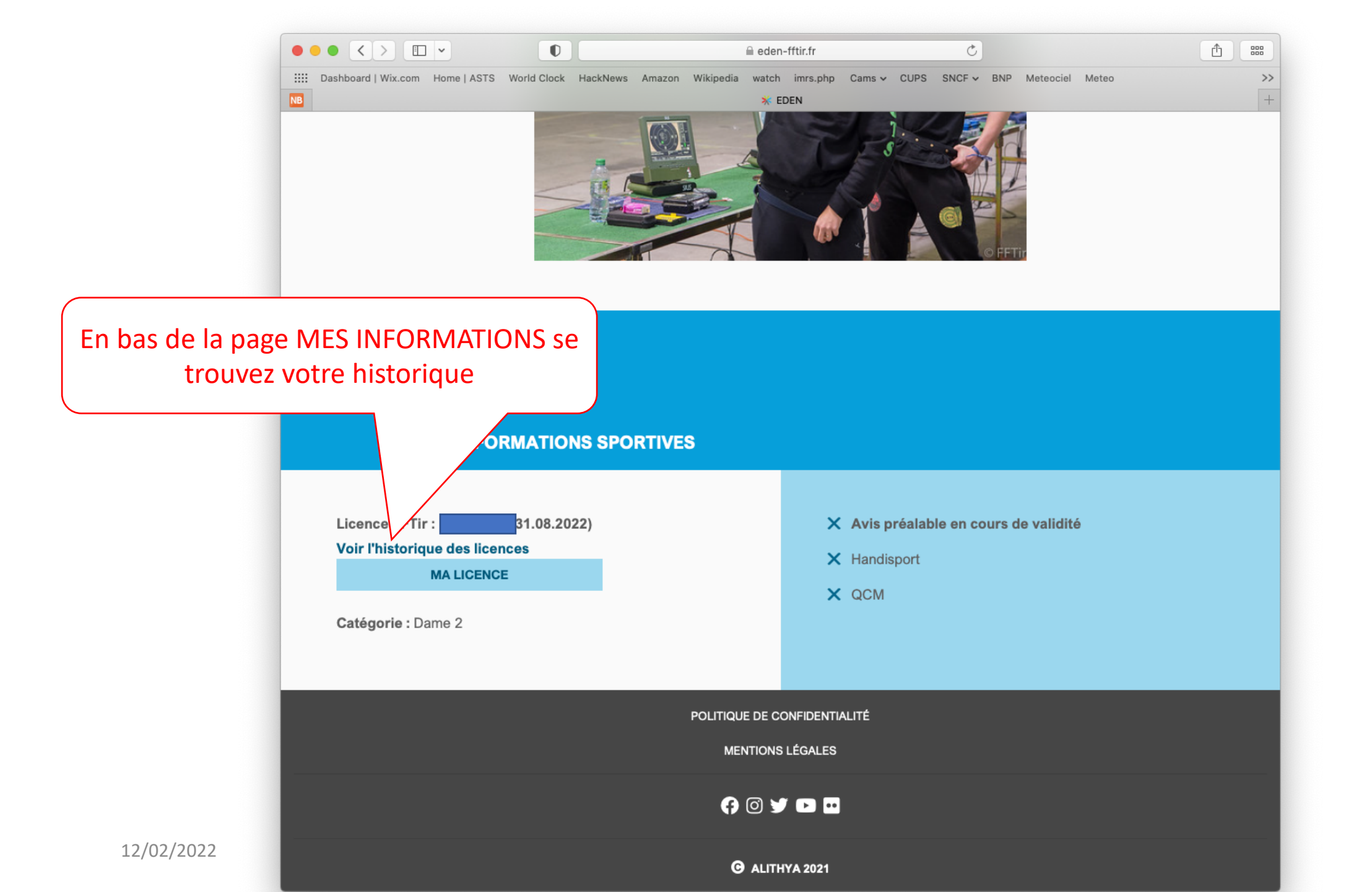

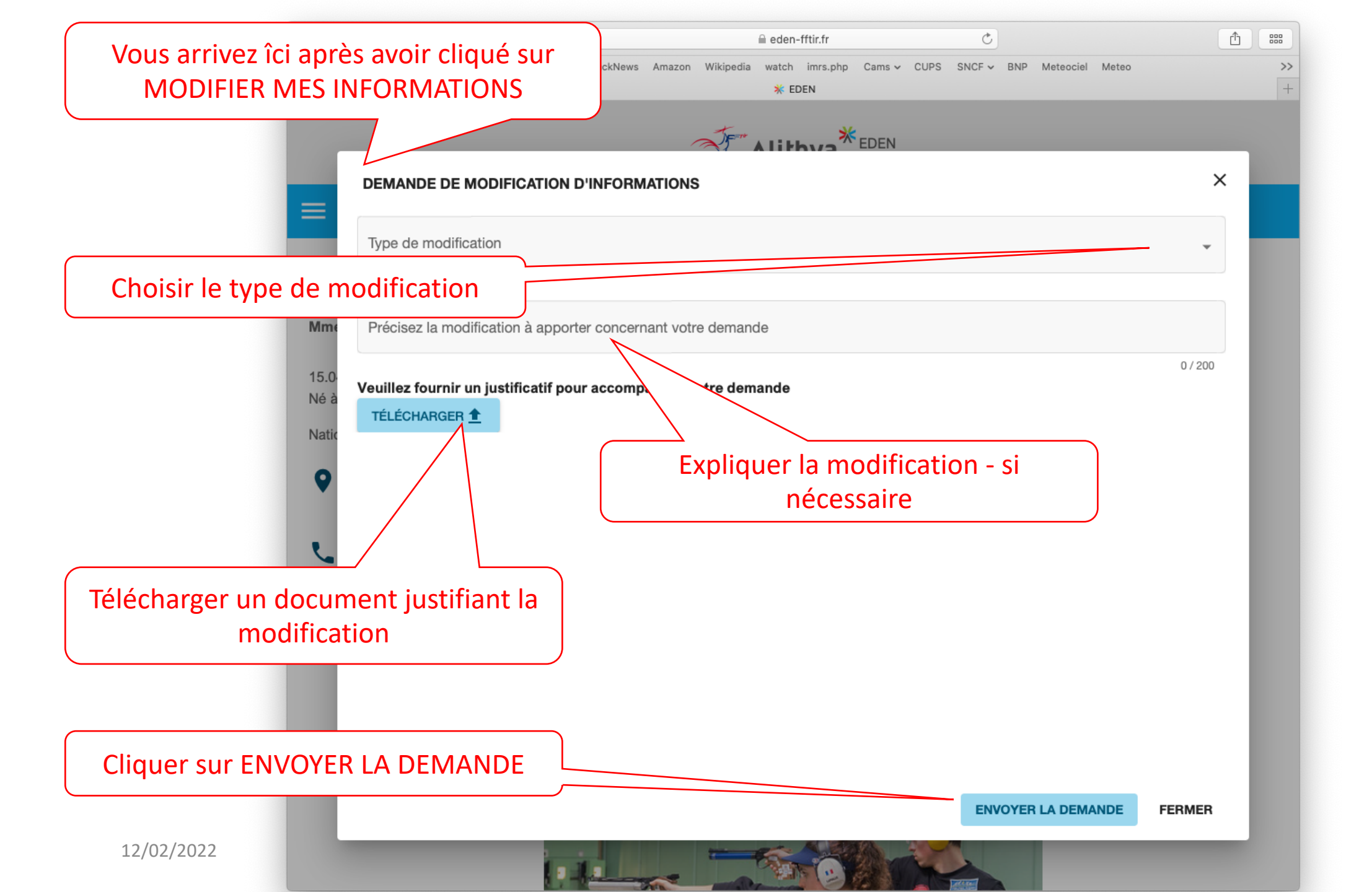

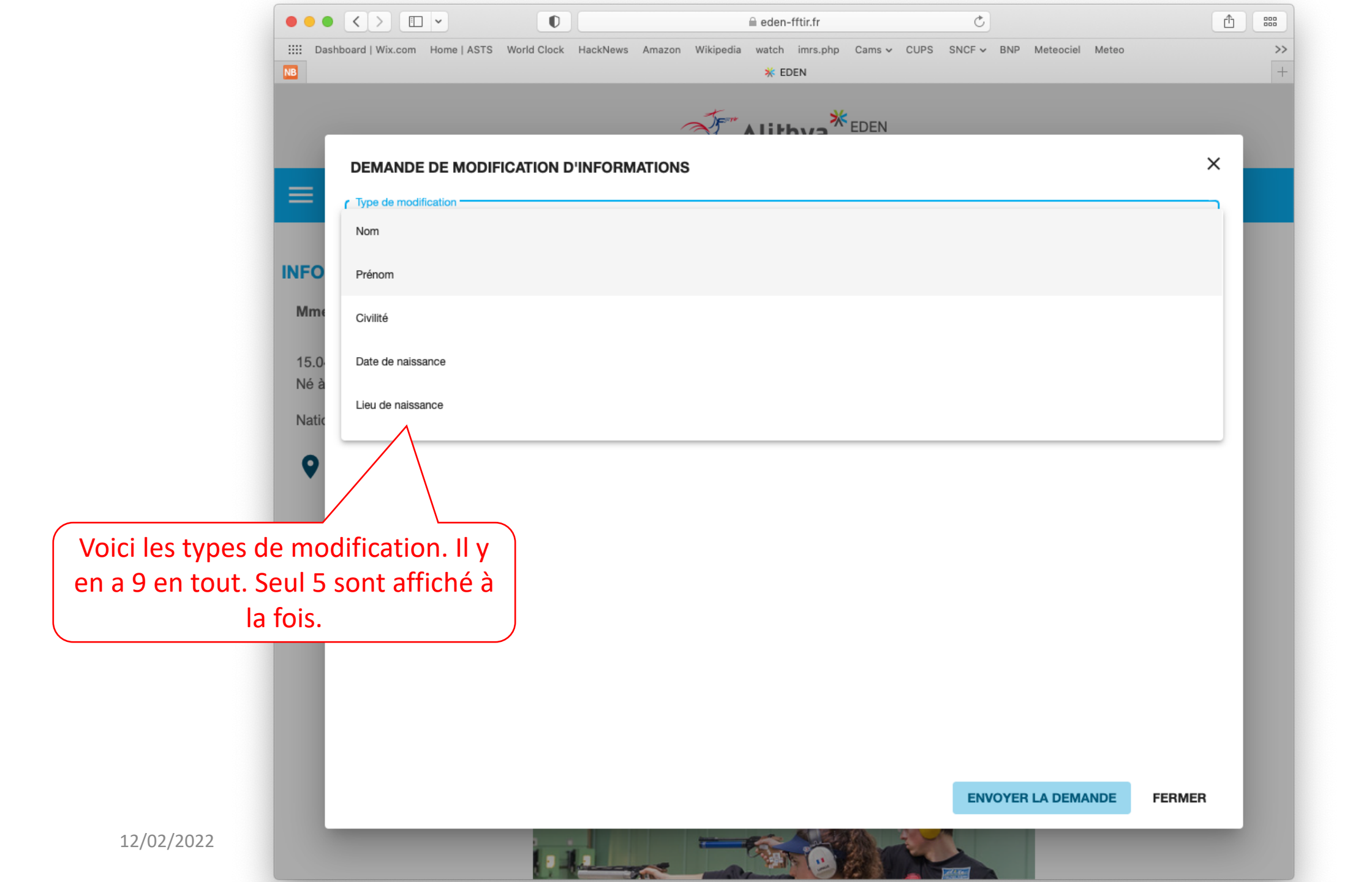

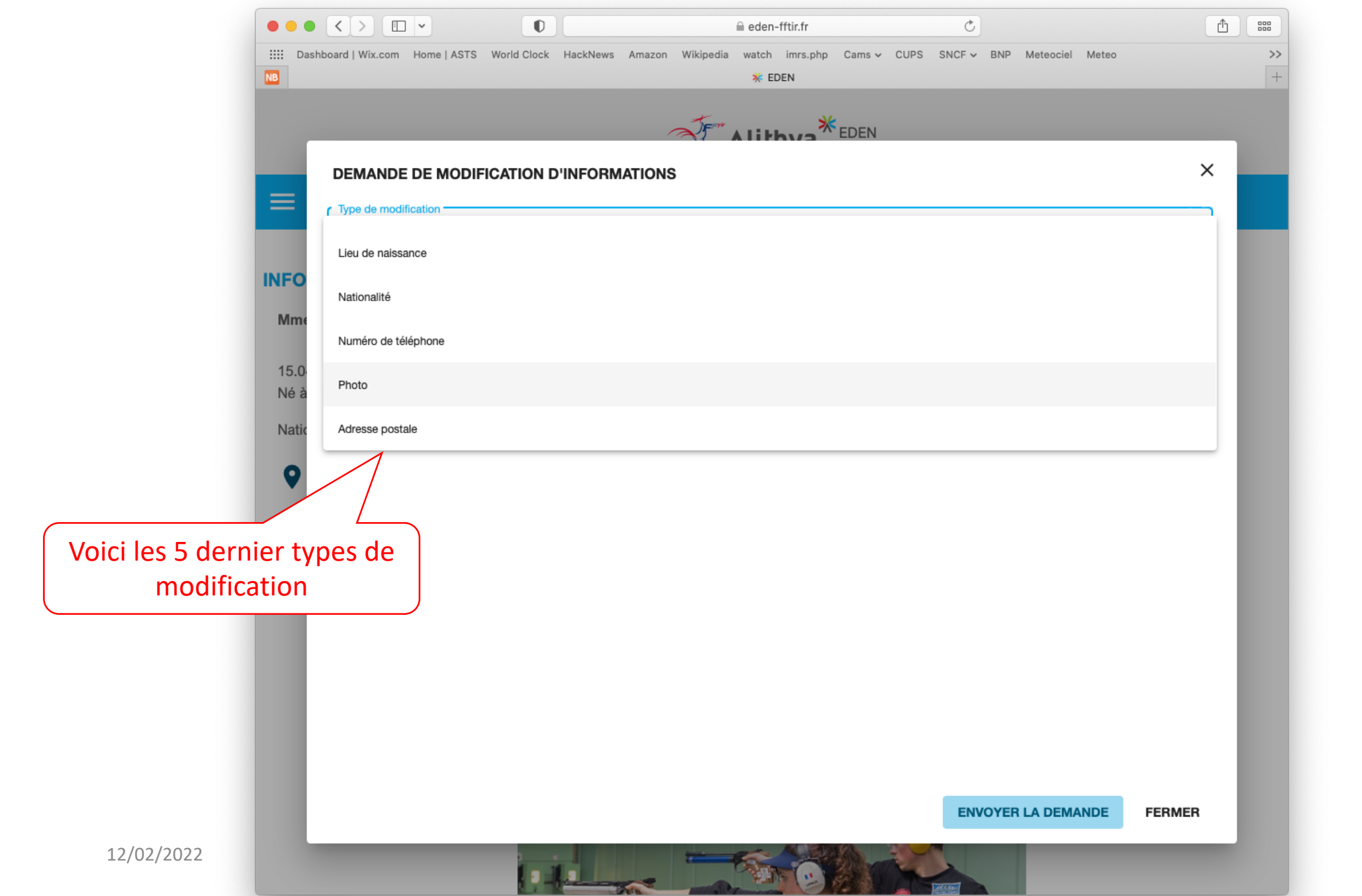

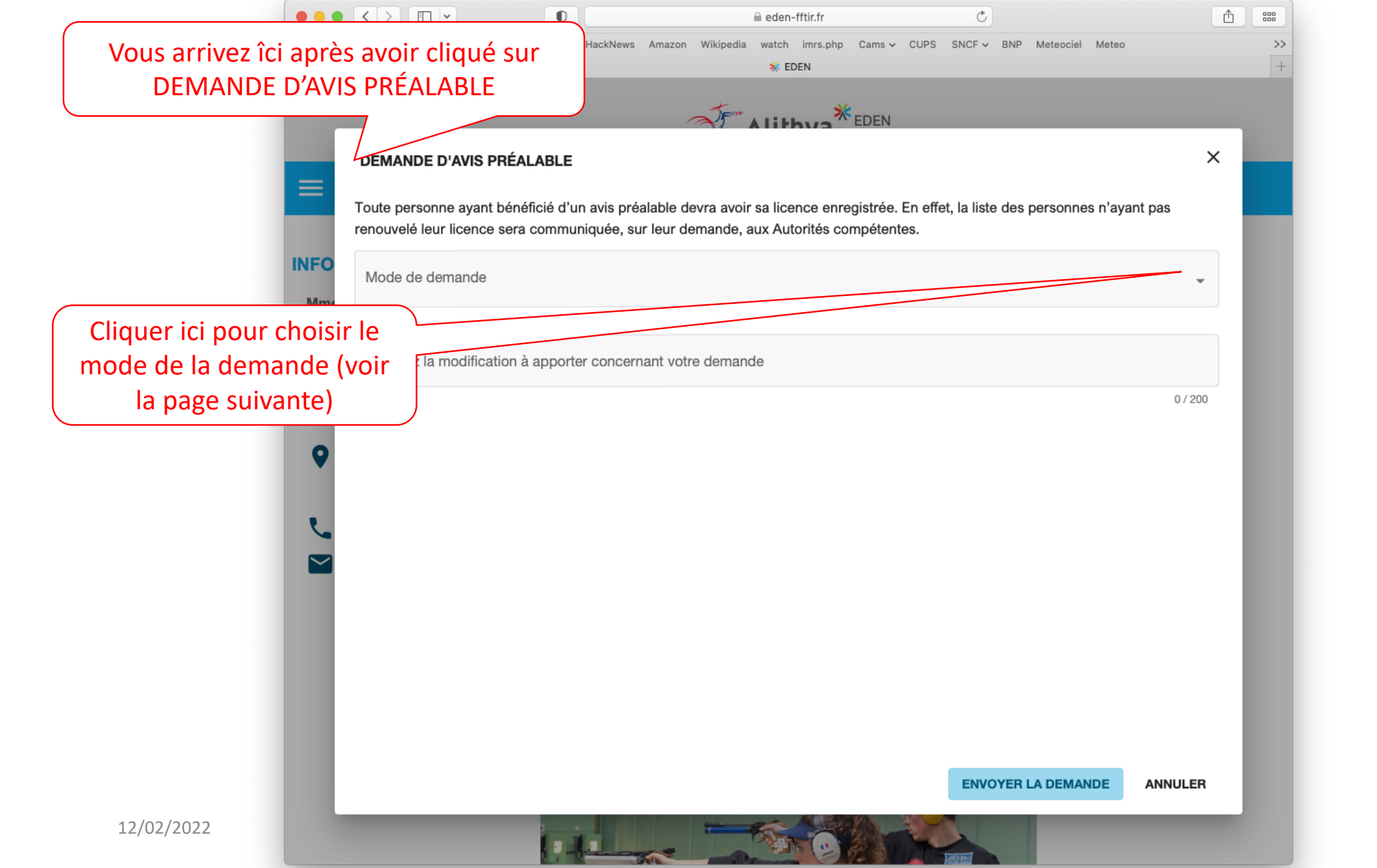

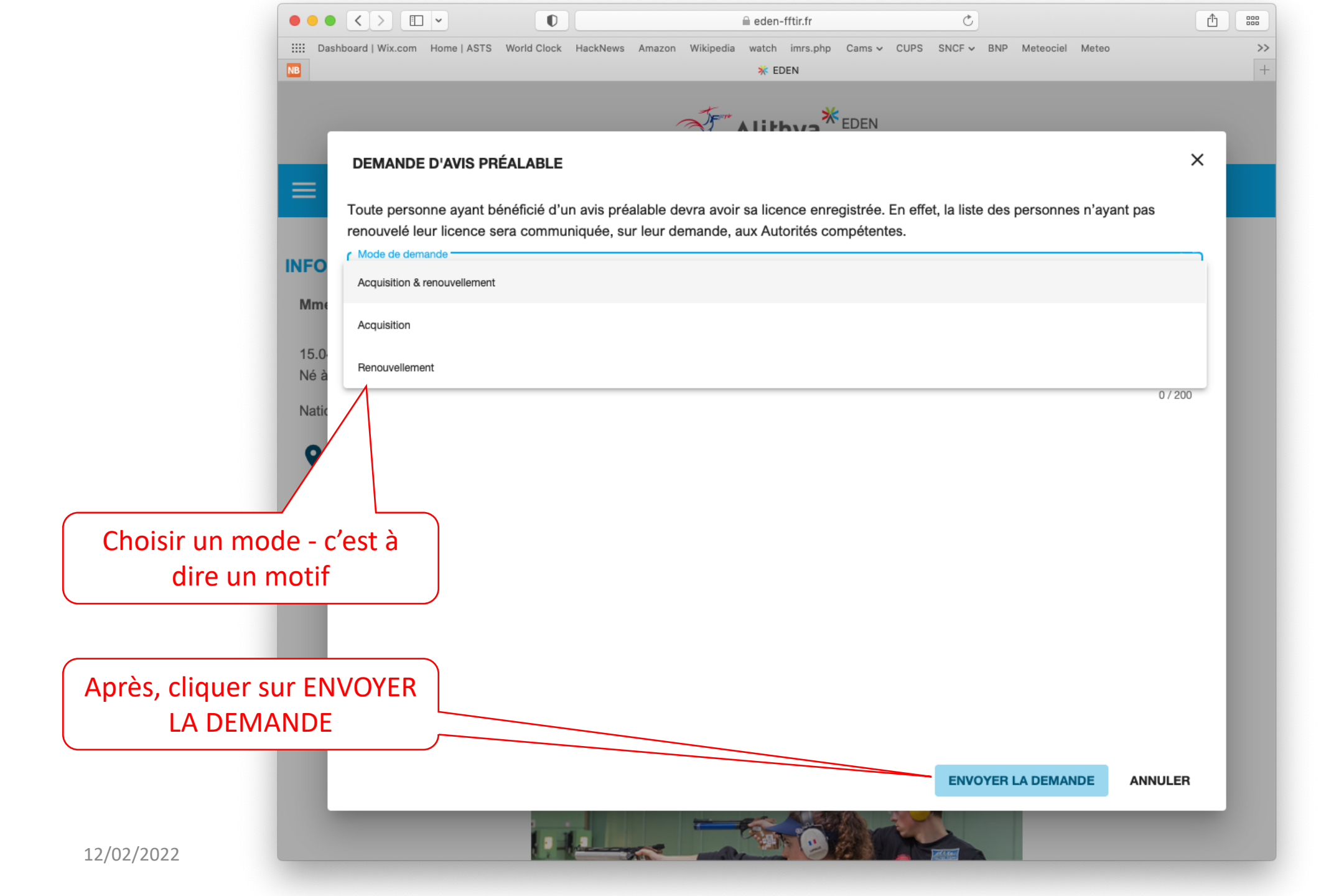

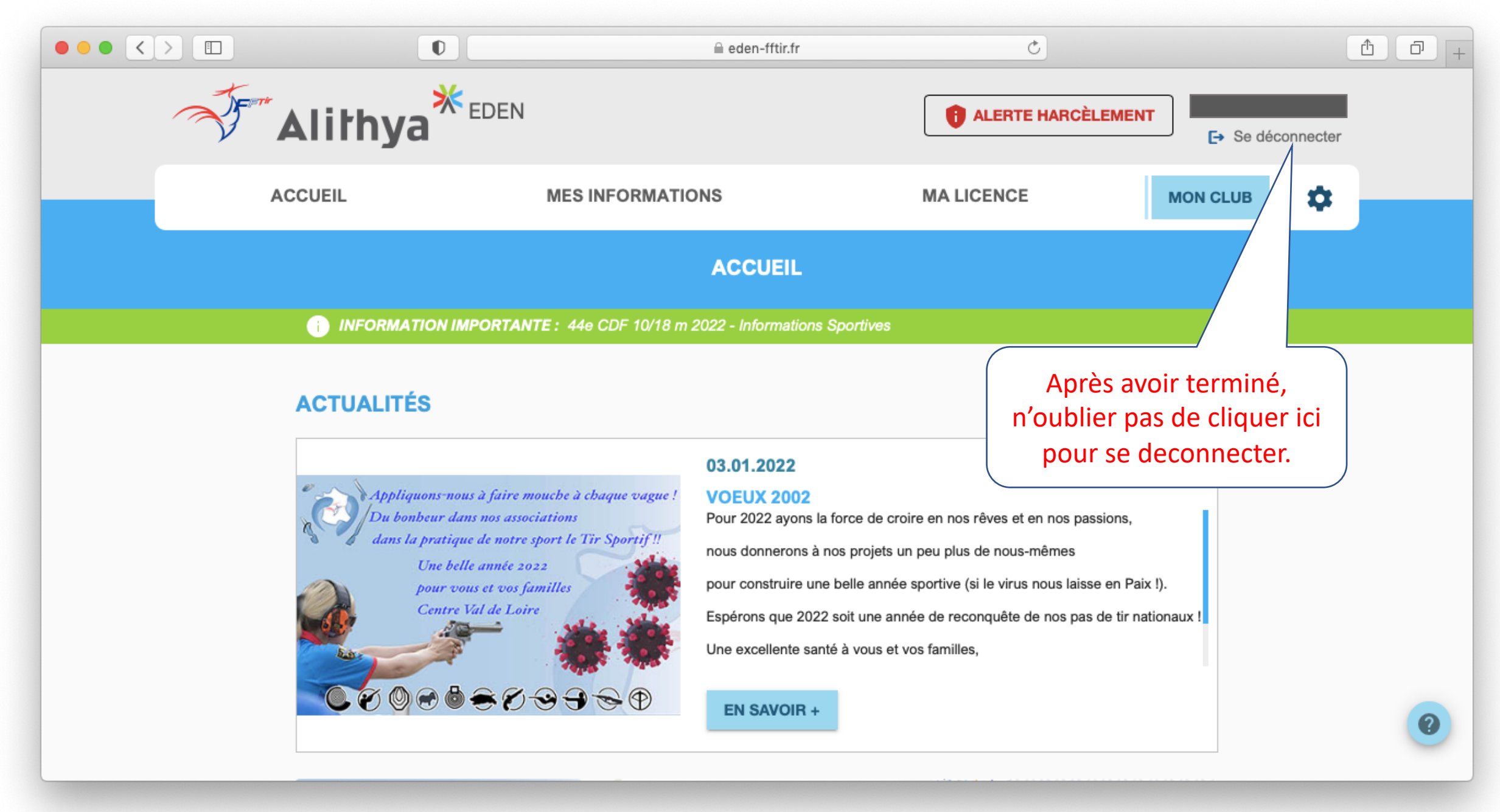